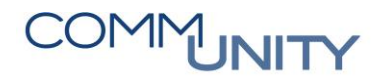

## KURZANLEITUNG

## Zahlungsfreigabe Verfüger 2 – Kassier

GUT ZU WISSEN: Genauere Informationen können dem Handbuch Zahlungsfreigabe aus der WebAcademy entnommen werden.

| # | Erklärung                                                                                                    |
|---|----------------------------------------------------------------------------------------------------|
| 1 | Öffnen der Transaktion FPRL_LIST - Zahlungsfreigabeliste                                                                                                    |
| 2 | Aufklappen des Ordners Confen unter Meine Listen und die Freigabeliste<br>Verfüger 2 via Doppelklick auswählen<br>Zahlungsfreigabeliste<br>Meine Listen<br>Confen<br>Confen |
| 3 | In der Registerkarte <b>Zugeordnet</b> können nun <b>Posten abgelehnt</b> Bund ggf.<br>Bankdaten geändert 😥 💿 werden                                                                                                    |
| 4 | Wenn die Daten richtig sind, können Positionen einzeln oder alle auf einmal mit dem<br>Button Alle markieren markiert werden. Durch Klick auf den Button<br>Positionen zur Zahlung werden die Positionen wieder an den Buchhalter zur<br>Erstellung des Datenträgers weitergeleitet                                                                                                    |